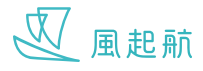

你可在「資源地圖」尋找香港和澳門有關醫療和支援中風家庭的資源,包括電話號碼,地址和營業時間等。 同時可以通過地圖查看資源的正確位置

#### 查看附近資源地圖

如 WeRISE 在流動裝置得到使用位置的權限,進入「資源地圖」後會顯示你所在位置附近的資源,否則會顯示所有資源地圖

### 在Apple流動裝置為 WeRISE 開啟「定位服務」

前往「設定」>「隱私權」>「定位服務」
 確定「定位服務」已開啟
 向下滑動以尋找「WeRISE」
 按「WeRISE」

5. 在「允許取用位置」下按「使用App時」

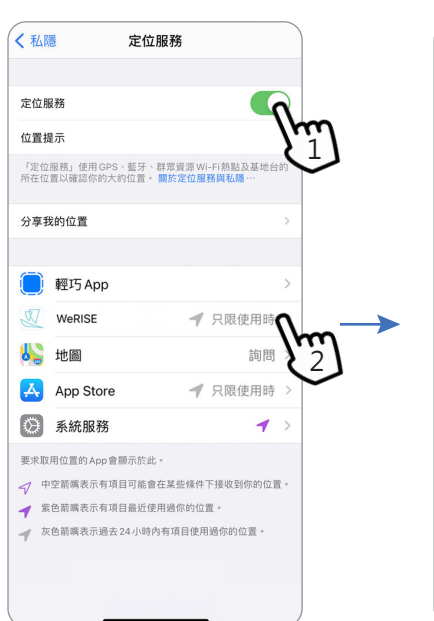

| 人上111月1月755                  | WeRISE                                 |           |
|------------------------------|----------------------------------------|-----------|
| 允許取用位置                       |                                        |           |
| 永不                           |                                        |           |
| 下次詢問                         |                                        |           |
| <sup>使用 App 時</sup> <b>入</b> |                                        | ~         |
| App説明:「We<br>近資訊」            | 11 11 11 11 11 11 11 11 11 11 11 11 11 | 資源地圖提拱地點附 |
| 精確位置                         | $\checkmark$                           |           |
| 的大利位置。                       |                                        |           |

#### 在Android流動裝置為 WeRISE 開啟「定位服務」

- 1. 從螢幕頂端向下滑動。
- 2. 按一下「定位」圖示 🝳 如「定位」圖示亮著 💽 表示裝置的定位服務已開啟
- 3. 前往「設定」>「應用程式」>向下滑動以尋找「WeRISE」
- 4. 按「WeRISE」
- 5. 按「權限」>按一下「位置」開啟 WeRISE 使用定位服務的權限/ 進入「位置」頁面後按「僅在使用此應用程式時允許」

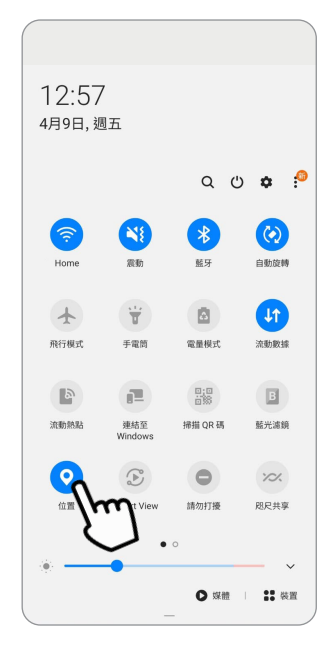

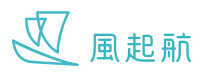

#### 查看資源地圖

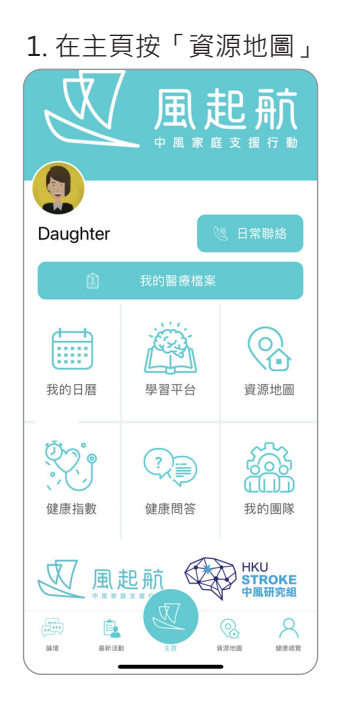

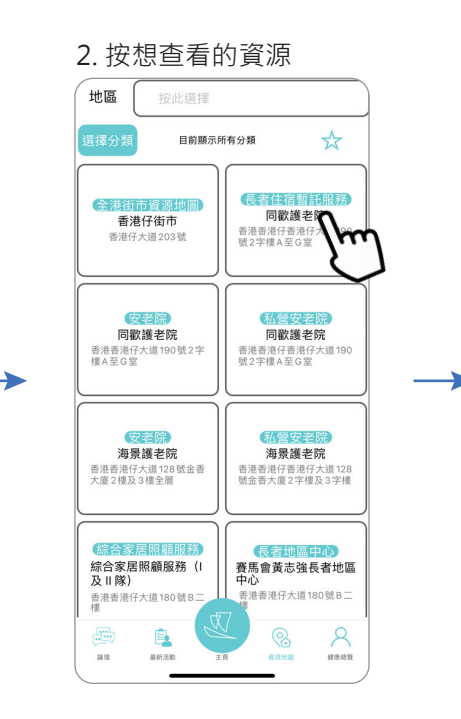

3. 顯示所需資源的詳細資料

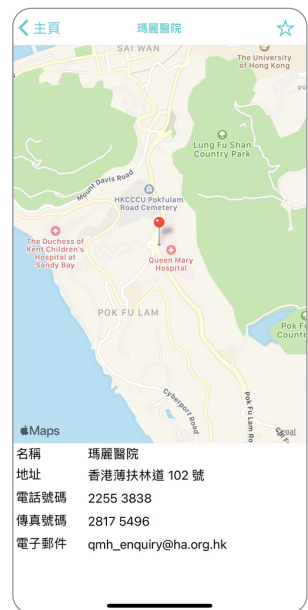

- 4.1 用兩指同時按在地圖上, 兩指分開和拉近以調整顯示 範圍的放大程度
- 4.2 再在地圖上按一下會跳到 流動裝置上其他地圖程式, 以使用其他功能

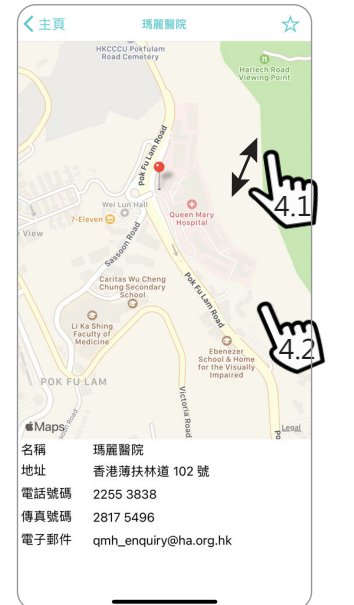

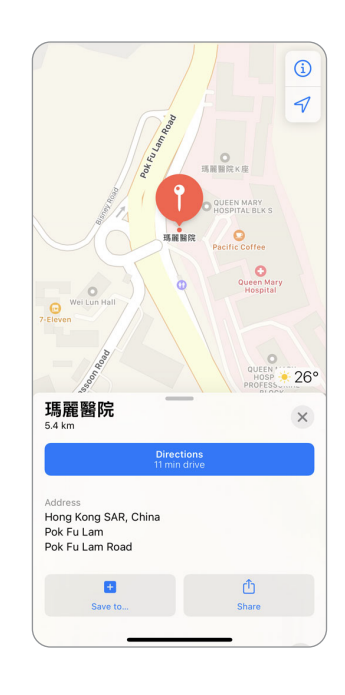

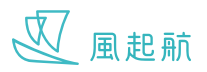

### 將資源加入我的收藏夾

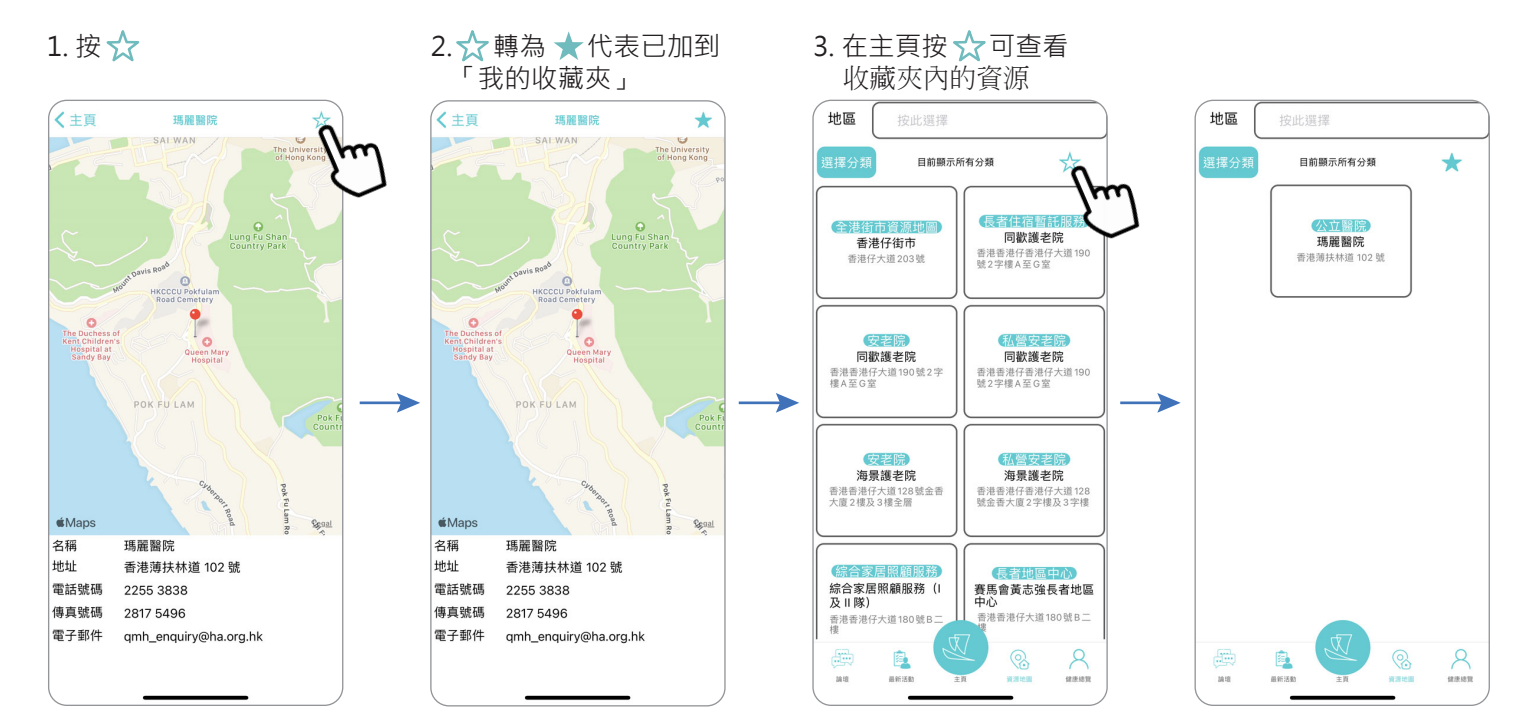

#### 將資源由我的收藏夾移除

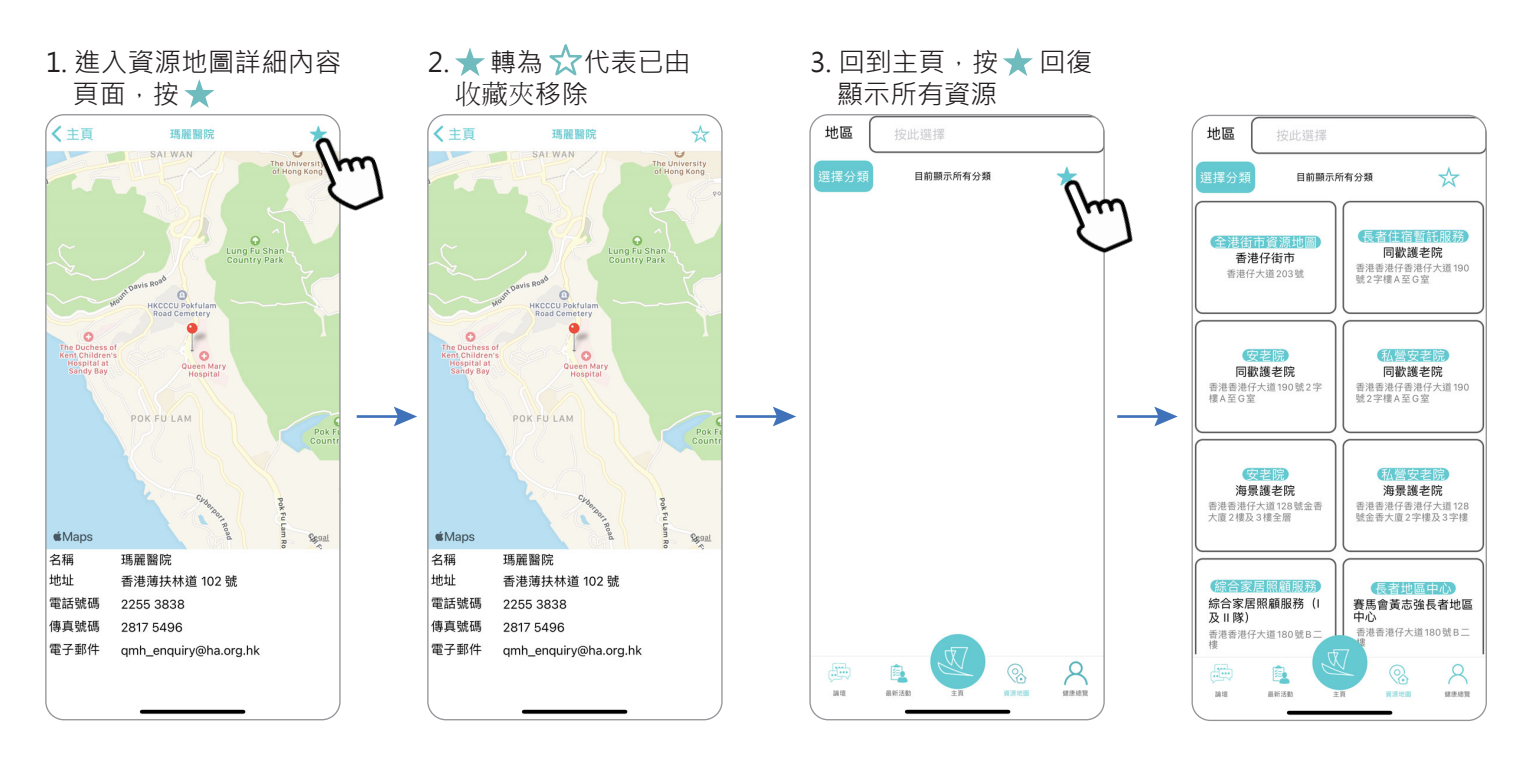

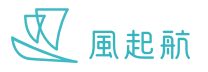

### 按不同類別篩選

#### 按地區篩選

1. 按「地區」旁的選項框, 下方會彈出灰色選項框 地區 日言 6 同歡護老院 香港仔街市 香港香港仔香港仔大道190 號2字樓A至G室 同歡護老院 同歡護老院 香港香港仔香港仔大道190 號2字樓A至G室 香港香港仔大道190號 樓A至G室 海景護老院 海景護老院 香港香港仔大道128 大廈2樓及3樓全層 香港香港仔香港仔大道128 號金香大廈2字樓及3字樓 综合家居照顧服務(I 及II隊) 賽馬會黃志強長者地區 中心 · ·香港仔大道180號B二 香港香港仔樓 <u>А</u> ##82 最新活動
 日本
 日本
 日本
 日本
 日本
 日本
 日本
 日本
 日本
 日本
 日本
 日本
 日本
 日本
 日本
 日本
 日本
 日本
 日本
 日本
 日本
 日本
 日本
 日本
 日本
 日本
 日本
 日本
 日本
 日本
 日本
 日本
 日本
 日本
 日本
 日本
 日本
 日本
 日本
 日本
 日本
 日本
 日本
 日本
 日本
 日本
 日本
 日本
 日本
 日本
 日本
 日本
 日本
 日本
 日本
 日本
 日本
 日本
 日本
 日本
 日本
 日本
 日本
 日本
 日本
 日本
 日本
 日本
 日本
 日本
 日本
 日本
 日本
 日本
 日本
 日本
 日本
 日本
 日本
 日本
 日本
 日本
 日本
 日本
 日本
 日本
 日本
 日本
 日本
 日本
 日本
 日本
 日本
 日本
 日本
 日本
 日本
 日本
 日本
 日本
 日本
 日本
 日本
 日本
 日本
 日本
 日本
 日本
 日本
 日本
 日本
 日本
 日本
 日本
 日本
 日本
 日本
 日本
 日本
 日本
 日本
 日本
 日本
 日本
 日本
 日本
 日本
 日本
 日本
 日本
 日本
 日本
 日本
 日本
 日本
 日本
 日本
 日本
 日本
 日本
 日本
 日本
 日本
 日本
 日本
 日本
 日本
 日本
 日本
 日本
 日本
 日本
 日本
 日本
 日本
 日本
 日本
 日本
 日本
 日本
 日本
 日本
 日本
 日本
 日本
 日本
 日本
 日本
 日本
 日本
 日本
 日本
 日本
 日本
 日本
 日本
 日本
 日本
 日本
 日本
 日本
 日本
 日本
 日本
 日本
 日本
 日本
 日本
 日本
 日本
 日本
 日本
 日本
 日本
 日本
 日本
 日本
 日本
 日本
 日本
 日本
 日本
 日本
 日本
 日本
 日本
 日本
 日本
 日本
 日本
 日本
 日本
 日本
 日本
 日本
 日本
 日本
 日本
 日本
 日本
 日本
 日本
 日本
 日本
 日本
 日本
 日本
 日本
 日本
 日本
 日本
 日本
 日本
 日本
 日本
 日本
 日本
 日本
 日本
 日本
 日本
 日本
 日本
 日本
 日本
 日本
 日本
 日本
 日本
 日本
 日本
 日本
 日本
 日本
 日本
 日本
 日本
 日本
 日本
 日本
 日本
 日本
 日本
 日本
 日本
 日本
 日本
 日本
 日本
 日本
 日本
 日本
 日本
 日本
 日本
 日本
 日本
 日本
 日本
 日本
 日本
 日本
 日本
 日本
 日本
 日本
 日本
 日本
 日本
 日本
au

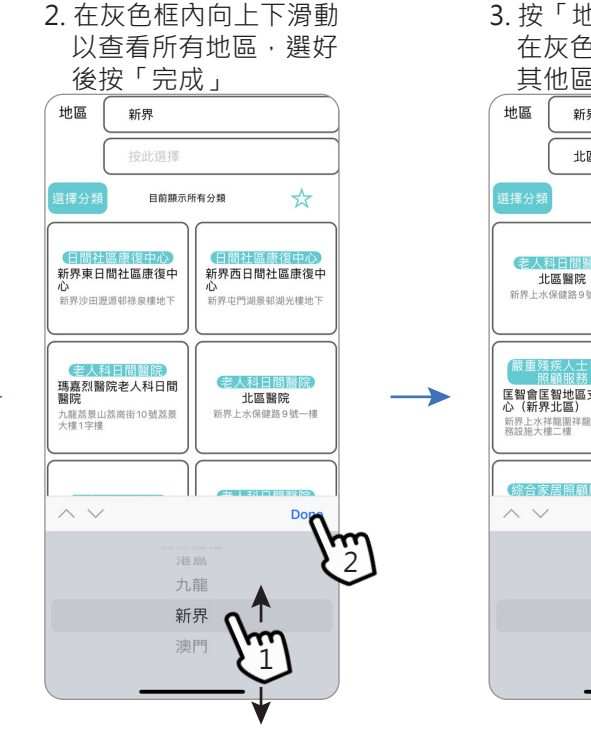

3. 按「地區」旁的第二行選項框, 在灰色框内向上下滑動以查看 其他區域·選好後按「完成」 新界 北區 m 1 ☆ 目前顯測 鳳溪護理安老院-日間 護理中心

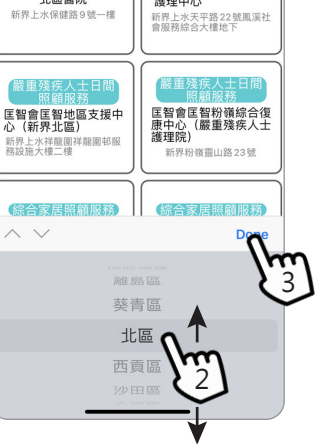

# 按分類篩選

- 1. 按「選擇分類」
- 2. 按所需要的類別,可作多 項選擇,然後按「套用」
- 3. 頁面只顯示所選擇的分類
- 4. 按「選擇分類」,按 「清除所有」再按「套 用」,以回復顯示所有

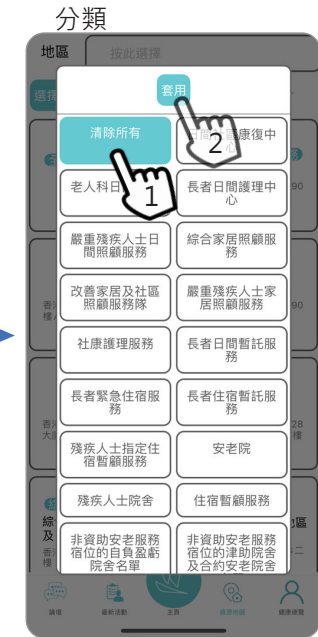

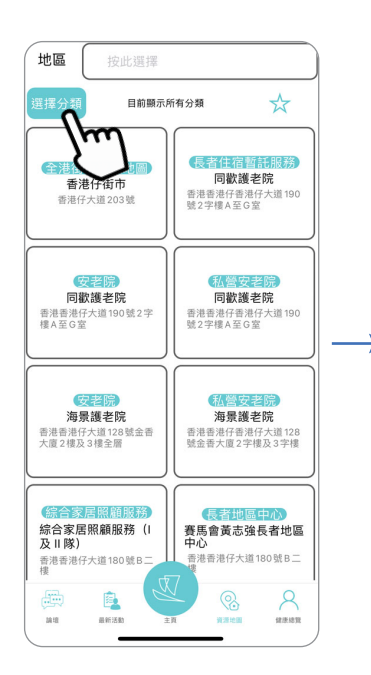

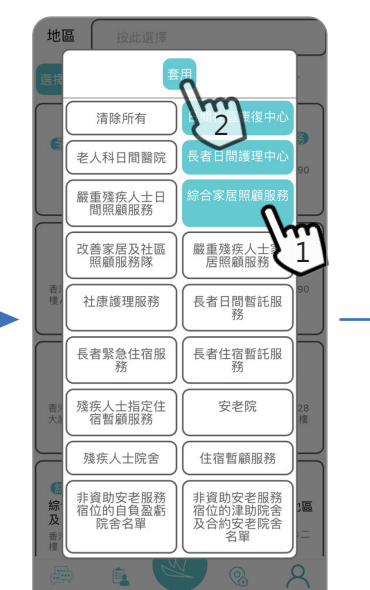

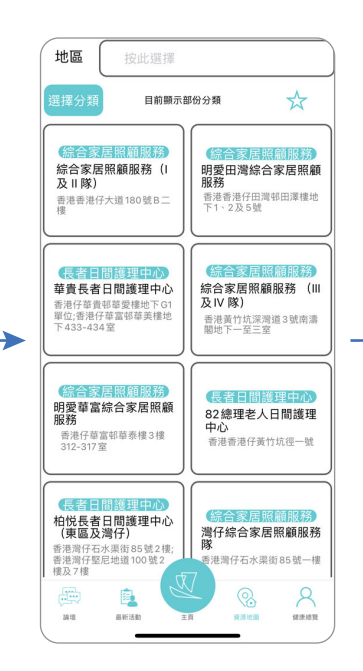